## How to change the details of an employee in Nako

If you want to change the department for an employee in Nako you will firstly have to navigate to the "my data" tab. Then click the employee button.

| Rej Rej   | ports Exp | ort Lea   | ve Ab   | senteeism | Roste  | ring   | My Data |
|-----------|-----------|-----------|---------|-----------|--------|--------|---------|
| Clockings | Warnings  | Employees | Global  | Register  | Import | IN/OUT | Scanner |
|           |           |           | Employe | es        |        |        | E.      |

On the next screen select the employee whose department you want to change.

| Code | Name                   | - |
|------|------------------------|---|
| 193  | Motlhale, Motheo       |   |
| 49   | Motsumi, Elisa         |   |
| 398  | Mphuti, Mpho           |   |
| 50   | Mvambo, Yvonne         |   |
| 402  | Nchejane, Peter        |   |
| 6    | Nkukane, Lydia         |   |
| 289  | Nkukane, Petrus        |   |
| 28   | Olifant, Johannes      |   |
| 12   | Olivier, Sidwell       |   |
| 304  | Paoane, Samuel         |   |
| 401  | Piet                   |   |
| 400  | RAKAKI, SIMON          |   |
| 410  | Rammile, Gladys        |   |
| 52   | Schalk, Sarah          |   |
| 363  | Seabi, Lloyd           |   |
| 53   | Sebotsa, Anna          |   |
| 263  | Segola, David          |   |
| 349  | Selibe, Daniel         |   |
| 22   | Stephanus Bekker       | Ξ |
| 165  | Tladi, Elizabeth       |   |
| 83   | Tsehlo, Sam            |   |
| 178  | Tshabalala, Tshabalala |   |
| 360  | Tsoene, Pertunia       |   |
| 77   | Tsoeu, Sarah           |   |
| 266  | Tsoinyana, Constance   |   |
| 33   | Tsoinyana, Joseph      |   |
| 2    | Van Coller, Jenny      |   |
| 1    | V 01 14                |   |

Click the employee history tab.

| $\mathbf{Z}$ | Employee Details | Biometric | Employment Histories | Employee Leave | Communication & Notifications | Documents | Scanner Days |
|--------------|------------------|-----------|----------------------|----------------|-------------------------------|-----------|--------------|
|              | Employement Hist | ories De  | epartment Histories  |                |                               |           |              |

Then select the department history tab.

| $\square$ | Employee Details  | Bi   | ometrics Employment Histories | [ |
|-----------|-------------------|------|-------------------------------|---|
| $\square$ | Employement Histo | orie | Department Histories          | _ |

After that the department history should display on the screen.

| Department History |            |     |
|--------------------|------------|-----|
| Department         | From       | То  |
| GTAF/Consultants   | 2015/09/10 | N/A |
|                    |            |     |
|                    |            |     |
|                    |            |     |
|                    |            |     |

Click on the department to highlight it.

| Employement Histories Department Histories Department History |            |     |
|---------------------------------------------------------------|------------|-----|
| Department                                                    | From       | То  |
| GTAF/Consultants                                              | 2015/09/10 | N/A |
|                                                               |            |     |
|                                                               |            |     |
|                                                               |            |     |

The department history should now be available to edit at the bottom of the screen. Tick the left department box and specify the date when the person will leave the department.

| Department History  |                        |
|---------------------|------------------------|
| Department:         | GTAF/Consultants       |
| Date employed from: | Thursday , September 👻 |
| Left Department:    |                        |
| Date employed to:   | Thursday , September - |
| 💾 Sa                | ve Cancel              |
| 🕂 Add               | Celete                 |

Click the save button. Your department history should now have changed with a "to" date.

| Department History |            |            |
|--------------------|------------|------------|
| Department         | From       | То         |
| GTAF/Consultants   | 2015/09/10 | 2015/09/11 |

Now you can add the new department in which the employee will work. At the bottom of the screen click on the add button.

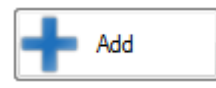

Now use the dropdown next to department to select your new department.

| Department History  |                        |
|---------------------|------------------------|
| Department:         | Admin                  |
| Date employed from: | Thursday , September 👻 |
| Left Department:    |                        |
| Date employed to:   | Thursday , September 👻 |
| 💾 Sa                | ave                    |
| + Add               | Delete                 |

Choose the correct date from which the employee will start and click the save button.

Your department history should now look like this:

| From 2015/09/12 | To<br>N/A  |
|-----------------|------------|
| 2015/09/12      | N/A        |
|                 |            |
| 2015/09/10      | 2015/09/11 |
|                 |            |
|                 |            |
|                 |            |
|                 |            |
|                 | 2015/09/10 |

On the new date the person will automatically be assigned to that department with its shift rules.